## 東進模試 志望校登録手順

志望校の登録は、試験日当日中まで登録、修正可能です。 志望校登録が無い場合は志望校判定が行われません。

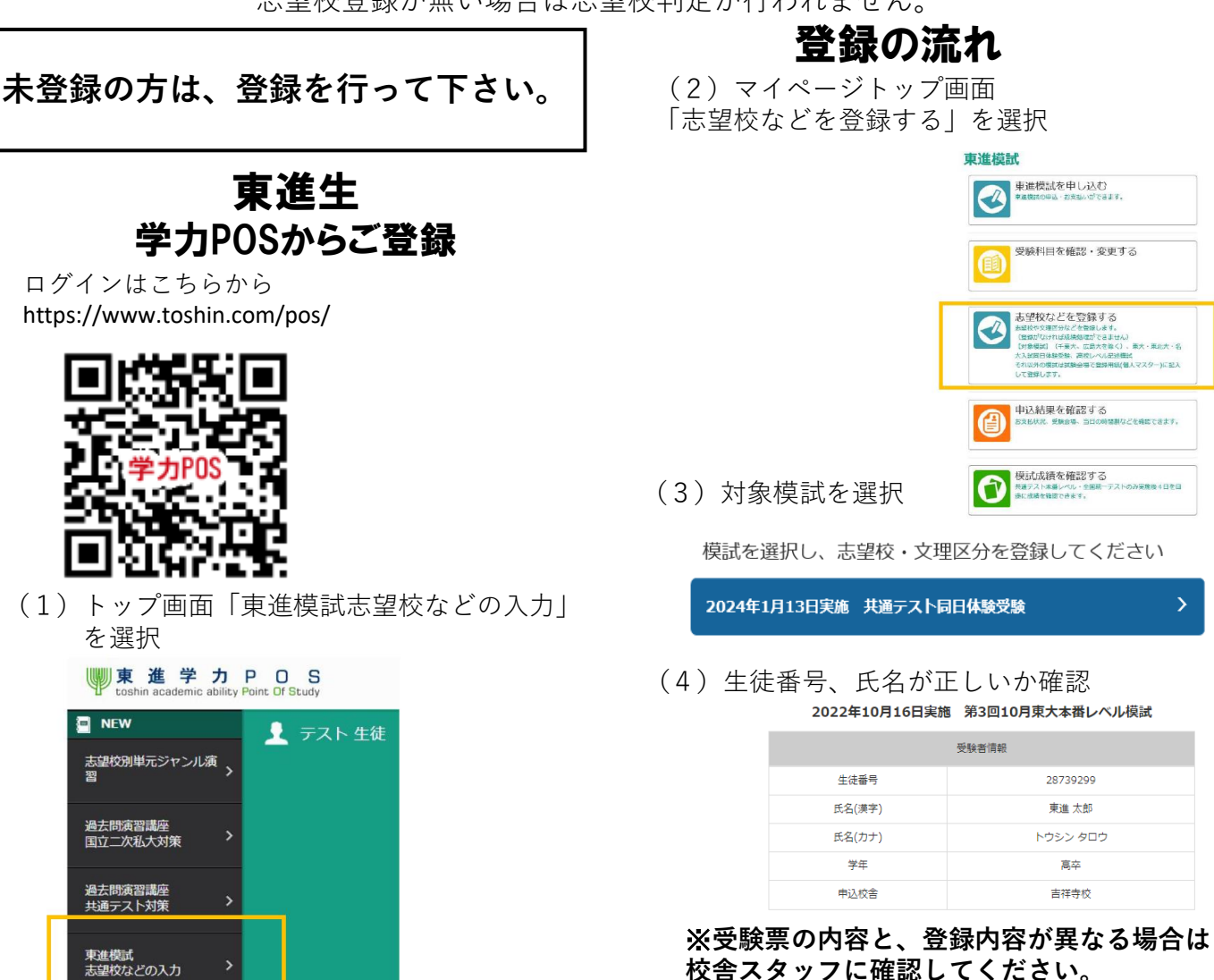

(5)文理区分の選択

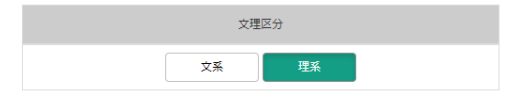

(6) 志望校情報を登録

|      | 志盛校賞報 編集           |
|------|--------------------|
| 第1志望 | 東京大学 理科一類 前        |
| 第2志望 | 早稲田大学 先進理工 生命医科    |
| 第3志望 | 慶応義塾大学 理工 学門E      |
| 第4志望 | 東京理科大学 工 機械工(B)    |
| 第5志望 | 明治大学 理工 機械工        |
| 第6志望 | 中央大学 理工 精密機械工(学部別) |

(7)入力内容を保存して終了

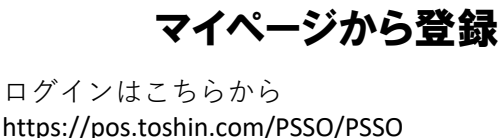

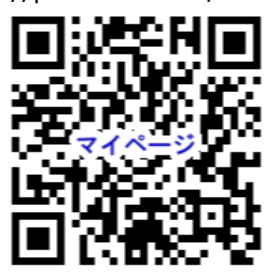

ご登録済みでない方は、新規登録を行ってください。 ※(2)以降東進生と同じ

-般生

入力内容を保存する